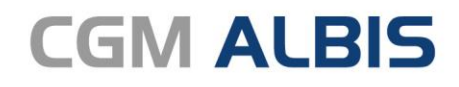

Arztinformationssystem

# CGM ALBIS Facharztzentrierte Versorgung AOK Baden-Württemberg Urologie

CGM

CompuGroup

Medical

Synchronizing Healthcare

## INHALT

| 1 | Leis                              | Leistungskatalog aktualisieren                                |     |  |
|---|-----------------------------------|---------------------------------------------------------------|-----|--|
| 2 | Einbindung von Vertragsdokumenten |                                                               | .4  |  |
| 3 | Änderungen im Bereich der eAU     |                                                               |     |  |
|   | 3.1                               | autom. Befüllung Feld Sonstige                                | . 5 |  |
|   | 3.2                               | Ausdruck der eAU                                              | . 5 |  |
|   | 3.3                               | Neue Funktionalitäten zu dem Karteikartenkürzel eAVAU         | . 6 |  |
| 4 | Dir                               | ektabrechnung Absturz bei aktivierter GNR-Regelwerkskontrolle | .7  |  |
| 5 | Ern                               | Ermittlung Teilnahmestatus durch Stellvertreter7              |     |  |

## 1 Leistungskatalog aktualisieren

Damit Ihnen die aktuellen Ziffern des Leistungskatalogs des Vertrags zur Hausarztzentrierten Versorgung zur Verfügung stehen, ist es notwendig, den Leistungskatalog zu aktualisieren. Um den Leistungskatalog zu aktualisieren, gehen Sie bitte in CGM ALBIS über den Menüpunkt Stammdaten Direktabrechnung Hausarztzentrierte Versorgung Aktualisieren. Mit Betätigen des Druckknopfes Ja und weiterem Befolgen der Bildschirmanweisungen wird Ihr Leistungskatalog des Vertrages zur Hausarztzentrierten Versorgung automatisch aktualisiert.

#### Wichtiger Hinweis:

#### Bitte beachten Sie, dass die Aktualisierung einige Zeit in Anspruch nehmen kann! Wir empfehlen Ihnen, die Aktualisierung möglichst am Ende der Sprechstunde und an Ihrem Hauptrechner durchzuführen!

Bitte führen Sie anschließend eine Scheindatenaktualisierung durch. Gehen Sie hierzu in CGM ALBIS über den Menüpunkt Direktabrechnung Hausarztzentrierte Versorgung Scheindaten aktualisieren. Wählen Sie im folgenden Dialog das Quartal, für welches Sie die Scheindaten aktualisieren möchten und bestätigen Sie den Dialog mit OK.

# 2 Einbindung von Vertragsdokumenten

Mit der aktuellen CGM ALBIS Version wurde der Link zu den Vertragsdokumenten aktualisiert. Es öffnet sich nun folgende Webpräsenz:

| Andrea                                                                                                    | Module:                                                                                                    | - Favor                                                                                                    | it                                                                                |
|----------------------------------------------------------------------------------------------------|----------------------------------------------------------------------------------------------------|----------------------------------------------------------------------------------------------------|-----------------------------------------------------------------------------------|
| Deutsche BKK<br>DMP<br>FoodXperts<br>HAVG Hausärztliche Vertragsgemeinschaft eG<br>IQTIG<br>IQVIA<br>LifeScan<br>medicaltex<br>Mediverbund<br>formation Patientenverwaltung<br>Patientenverwaltung für das Modul [AOK FA OC<br>Dokumente (18): Alle aufklappen                                                                                                    | Aktive Verträge (<br>AOK Baden-Württ<br>AOK FA OC BW<br>BKK BOSCH FA E<br>BKK FA PNEUMC<br>BKK VAG Baden <sup>A</sup><br>BKK VAG Baden <sup>A</sup><br>Facharztvertrag A<br>Eacharztvertrag A<br>BW]. | 11) Inaktive Verträge (0)<br>emberg Kardiologie Facharztvertrag<br>W<br>Württemberg Facharztvertrag Gastroenterol<br>Württemberg Facharztvertrag Kardiologie<br>DK Baden-Württemberg Gastroenterologie<br>DK Baden Württembere Urologie | <u>V</u> ertrag<br>Freigeschaltet (+)<br>Stapeldruck<br>Deaktivieren<br>Statistik |
| Diagnosen für das Angebot ADK-Sports                                                                                                    |                                                                                                    |                                                                                                    |                                                                                   |
| Highesen für das Angeberkonkopplits<br>Hinweise auf Beratungs- und Hilfsangebote<br>Priscus Liste zur Einbindung ins AIS<br>Sozialer Dienst: Liste zu regionalen Ansprechpa<br>Weblink AOK - Orthopädie<br>Überblick zu den AOK-Gesundheitsangeboten<br>— Vertrag<br>AOK-Sports-Antrag im Orthopädievertrag<br>Beratungsempfehlungen im Orthopädievertrag<br>Vertragsdokumente | ırtnem                                                                                                    | An <u>z</u> ei<br>Statis<br>Arztdoku                                                                                                    | gen<br>tik<br>mente                                                               |

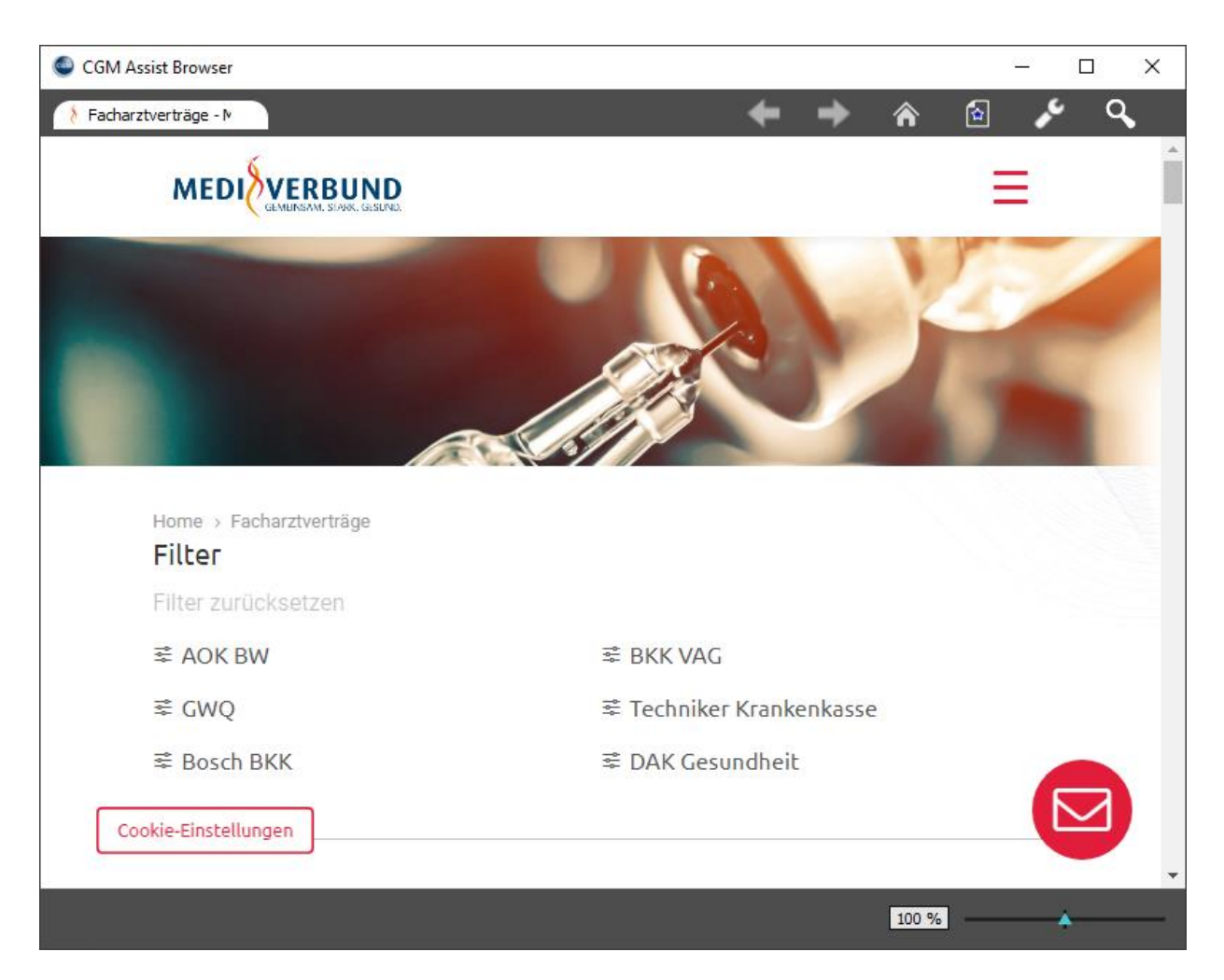

# 3 Änderungen im Bereich der eAU

## 3.1 autom. Befüllung Feld Sonstige

Mit Einspielen der aktuellen CGM ALBIS Version 21.40 wird das Feld Sonstige nicht mehr, wie bisher, mit dem Text "eAU - Postversand an die Krankenkasse nicht erforderlich" vorbefüllt. Vorher:

| 🗹 Sonstige | eAU - Postversand an die Krankenkasse nicht erforderlich |
|------------|----------------------------------------------------------|
|            |                                                          |
| Sonstige   |                                                          |

## 3.2 Ausdruck der eAU

Aktuell:

Der Ausdruck der eAU erfolgt nun über das HÄVG Prüfmodul. Hier werden die einzelnen Exemplare als PDF erzeugt und an den Drucker, welcher in den Formulareinstellungen der AU hinterlegt ist, gesendet. Der Druck erfolgt auf ein vorgegebenes Stylesheet. Exemplar für den Arbeitgeber

| Krankonkono hzw. Kostori                                                                                                 | rõgor               |                                  | A                                                         |   |
|----------------------------------------------------------------------------------------------------|---------------------|----------------------------------|-----------------------------------------------------------|---|
| Nrankenkasse bzw. Kostentrager                                                                                           |                     |                                  | Arbeitsunfanigkeits-                                      | 1 |
| AOK Baden-Wu                                                                                                    | rttemberg           | bescheinigung                    |                                                           |   |
| Name, Vorname des Versic                                                                                                 | herten              |                                  |                                                           |   |
| Name0003                                                                                                    |                     | geb, am                          | Erstbescheinigung                                         |   |
| Vorname0003                                                                                                    |                     | 25.08.1930                       |                                                           |   |
| Maria-Trost :                                                                                                    | 23                  | Folgebescheinigung               |                                                           |   |
| D 56077 Kobl                                                                                                    | enz                 |                                  |                                                           |   |
| Kostenträgerkennung                                                                                                    | Versicherten-Nr.    | Status                           | Der angegebenen Krankenkasse wird                         |   |
| 108018007                                                                                                    | 0413049413          | 3                                | Arbeitsunfähigkeit mit Angaben über die                   |   |
| Betriebsstätten-Nr.                                                                                                    | Arzt-Nr.            | Datum                            | Diagnose sowie die voraussichtliche Dauer der             |   |
|                                                                                                    | 999563100           | 01.10.2021                       | Arbeitsunfanigkeit übersandt.                             |   |
|                                                                                                    |                     |                                  |                                                           |   |
| Arbeitsunfall, Arbei<br>folgen, Berufskranl                                                                              | itsunfall-<br>kheit | dem Durchgangsarzt<br>zugewiesen | CGM ALBIS eAV Hausarztpraxis<br>529990600                 | I |
| arbeitsunfähig seit<br>voraussichtlich arbeitsunfähig —<br>bis einschließlich oder letzter<br>Tag der Arbeitsunfähigkeit |                     | 01.10.2021                       | D 70191 Stuttgart                                         |   |
|                                                                                                    |                     | 01.10.2021                       | Tel: 0261-80001600<br>Vorname_10 Nachname_10<br>999563100 |   |
| festgestellt am                                                                                                    |                     | 01.10.2021                       |                                                           |   |
| sonstiger Unfall,<br>Unfallfolgen                                                                                        | _                   |                                  |                                                           |   |
| Ausfertigung                                                                                                    | zur Vorlage be      | eim Arbeitgeber                  | Vertragsarztstempel / Unterschrift des Arztes             |   |
| Dekumentenuemien: 1.0.2                                                                                                  |                     |                                  | DE NR V(1/2407/26/002                                     |   |
| Dokumenteriversion: 1.0.2                                                                                                |                     |                                  | FRE.NR. 111/210/130/203                                   |   |
| Dokumententyp: e010                                                                                                    |                     |                                  | /A9F03DC-6663-4DE9-83A5-FCD17E0BACEB                      |   |

Exemplar für den Versicherten

| AOK BADED-MOUTS                                                                                                    |                                                                                                    |                                                                                                    | Arbeitsumanigeets-                                                                                                    |
|----------------------------------------------------------------------------------------------------|----------------------------------------------------------------------------------------------------|----------------------------------------------------------------------------------------------------|----------------------------------------------------------------------------------------------------|
| NOK Baden-Muttenberg 82                                                                                                    |                                                                                                    |                                                                                                    | bescheinigung                                                                                                    |
| lighter, you got any "real listed                                                                                                    | • · · · · ·                                                                                                    |                                                                                                    | NZ                                                                                                    |
| Maneccos                                                                                                    |                                                                                                    | pet est                                                                                                    | X passionand                                                                                                    |
| VOCTARMODUS                                                                                                    |                                                                                                    | 23.08.1930                                                                                                    | Company and a later                                                                                                    |
| Haris-Trost 23                                                                                                    |                                                                                                    |                                                                                                    | - referencession                                                                                                    |
| D SHUTT RODIED                                                                                                    |                                                                                                    |                                                                                                    |                                                                                                    |
| 108014007                                                                                                    | 111040414                                                                                                    | 1.00.00.00                                                                                                    |                                                                                                    |
| terester to be                                                                                                    | 111047412                                                                                                    | 12 45 00 00                                                                                                    |                                                                                                    |
| 1010000000 00                                                                                                    | P0543100                                                                                                    | 01.30.2001                                                                                                    |                                                                                                    |
| Attactor of a stration                                                                                                    | * 🗆                                                                                                    | am burgengemt                                                                                                    | THE MARTINE WAY RECEIVED                                                                                                    |
| atalianting and                                                                                                    | S 17                                                                                                    | 01.10.2021                                                                                                    | Belinyonnenstimase 18<br>E 70100 Eletteret                                                                                                    |
| animal dist at status the                                                                                                    | 0 a <del>t</del>                                                                                                    | 01.10.2021                                                                                                    | Del. 0261-80001688<br>Norwane 10 Marturate 10                                                                                                    |
| Tay do Adamaterijaat                                                                                                    |                                                                                                    |                                                                                                    | 000441120                                                                                                    |
|                                                                                                    |                                                                                                    |                                                                                                    |                                                                                                    |
|                                                                                                    | 07.0.77                                                                                                    |                                                                                                    |                                                                                                    |
| H1.10                                                                                                    | 100 H -140                                                                                                    | 10.11.100                                                                                                    |                                                                                                    |
| H1.10                                                                                                    | 00-11-048                                                                                                    | 10.0.100                                                                                                    |                                                                                                    |
| HILIO                                                                                                    |                                                                                                    | in the                                                                                                    |                                                                                                    |
| H 1. 8 0<br>10 0 task                                                                                                    |                                                                                                    | Unit of a strength                                                                                                    |                                                                                                    |
| HE. 8 G                                                                                                    |                                                                                                    | Unit tee                                                                                                    | ****                                                                                                    |
| ALT, 8 G<br>Annalyse Lands,<br>Intelligen<br>Cs with Se Conducty Super-<br>Leadings for<br>Intelligibles Particular                                                                                                    |                                                                                                    | Unit tee                                                                                                    | ****                                                                                                    |
| H 1. 8 0<br>                                                                                                    |                                                                                                    | Unit for<br>(18 Sec)<br>definition<br>definition<br>definitation<br>definition<br>definition<br>definition<br>definition<br>definiti                            |                                                                                                    |
| Arriste C                                                                                                    | er secretes fit                                                                                                    | internet in a second second se                                                                                                    |                                                                                                    |
| HI I I O                                                                                                    |                                                                                                    | olis in - tan<br>                                                                                                    |                                                                                                    |
| HI 1 2 0<br>We do have<br>setablings<br>setablings<br>setablin                                                                                                    | ini ti tan                                                                                                    | vice proprietation vice proprietation vice proprietation vice proprietation vice proprietation vice proprietation                                                                                                    | andaa<br>Do-Seechargoog                                                                                                    |
| Internet of Person Internet Internet In                                                                                                    |                                                                                                    | district - test define designation define designation define designation define design define design define design define design define design define design define design define design define design define design define design define design define design define design define design                                                                                                    | unders                                                                                                    |
| HILS O<br>HILL O<br>HILL O |                                                                                                    | Units programme.<br>Units produces<br>distance to units of the<br>defension<br>technical and and and<br>technical and and and and<br>technical and and and and and<br>and and and and and and and<br>and and and and and and and and<br>and and and and and and and and<br>and and and and and and and and and<br>and and and and and and and and and and<br>and and and and and and and and and and                                                                                                    | Indexnanging<br>mpeter<br>maker Annualizer at a                                                                                                    |
| HI. I O<br>Bold Jone<br>Bold Jone<br>Bold Jone<br>Bold Control of<br>Decision Participant<br>Bold Control of<br>Decision Participant<br>Bold Control of<br>Bold Control of<br>Bold                                                                                                    | int to the intervention of the intervention of                                                                                                    | III II - Iau<br>III II - Iau<br>III II - Iau<br>III III - Iau<br>III - Iau<br>IIII - Iau<br>III - Iau<br>IIII - Iau<br>III - Iau<br>III - Iau<br>IIII - Iau<br>III - Iau<br>III - | profese                                                                                                    |
| HILE 2                                                                                                    | entra des<br>entra des<br>entra | international and the second second sec                                                                                                    | In the sector of the sector of |
| HILL I O<br>I A HAND AND AND AND AND AND AND AND AND AND                                                                                                    | III II Jan<br>III II Jan<br>III III Jan<br>III III III III III<br>III III III III I                                                                                                    | internet for extremely and the second second s                                                                                                    | professional and the second second se |
| HILE O<br>Annual Annual A                                                                                                    | III II Jan<br>Craccollers W<br>Craccollers W<br>Craccolle                                                                                                    | Vitra parameter Vitra parameter Vitra parameter Vitra parameter Vitra vitra Vitra vitra Vitra vitra Vitra vitra Vitra vitra Vitra vitra                                                                                                    | brites brites                                                                                                    |

Das Exemplar zum Verbleib in der Praxis wird nicht mehr erzeugt.

### 3.3 Neue Funktionalitäten zu dem Karteikartenkürzel eAVAU

Über den Karteikarteneintrag eAVAU stehen Ihnen ab sofort die Funktionstasten F3 und F4 zur Verfügung.

#### eAVAU 1 T, 01.10.2021 (Erst), {G40.8G} Die eAU wurde erfolgreich an die Krankenkasse übermittelt! F3 eAV Postfach | F4 AU drucken

Durch Klick auf die Funktionstaste F3 gelangen Sie direkt in das Postfach der elektronischen Arztvernetzung.

Durch Klick auf die Funktionstaste F4 öffnet sich der folgende Dialog:

| Druckauswahl eAU                         | ×         |
|------------------------------------------|-----------|
| Wählen Sie die zu druckenden Seiten aus: |           |
| 🗹 Versicherte                            |           |
| Arbeitgeber                              |           |
| 🗹 Krankenkasse                           |           |
|                                          |           |
|                                          |           |
|                                          |           |
|                                          |           |
|                                          |           |
| Drucken                                  | Abbrechen |

Wählen Sie die Exemplare der eAU, welche Sie erneut ausdrucken möchten. Der Druck erfolgt wie zuvor beschrieben über das Prüfmodul der HÄVG.

## 4 Direktabrechnung Absturz bei aktivierter GNR-Regelwerkskontrolle

In vorherigen CGM ALBIS Versionen konnte es unter bestimmten Konstellation vorkommen, dass sich CGM ALBIS mit einem Crash Report beendet hat, sofern bei der Direktabrechnung die "GNR-Regelwerksprüfung" ausgewählt wurde. Mit dem aktuellen CGM ALBIS 21.40 Update wurde dieses Verhalten korrigiert.

## 5 Ermittlung Teilnahmestatus durch Stellvertreter

Mit der aktuellen CGM ALBIS Version ist es nun auch möglich, dass ein definierter Stellvertreter im Namen des Betreuarztes für einen Patienten eine Online Teilnahmeprüfung durchführen kann.

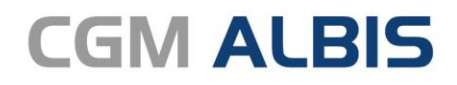

Arztinformationssystem

**CompuGroup Medical Deutschland AG** Geschäftsbereich ALBIS Maria Trost 23, 56070 Koblenz info@albis.de

cgm.com/albis

CGM

CompuGroup Medical

Synchronizing Healthcare